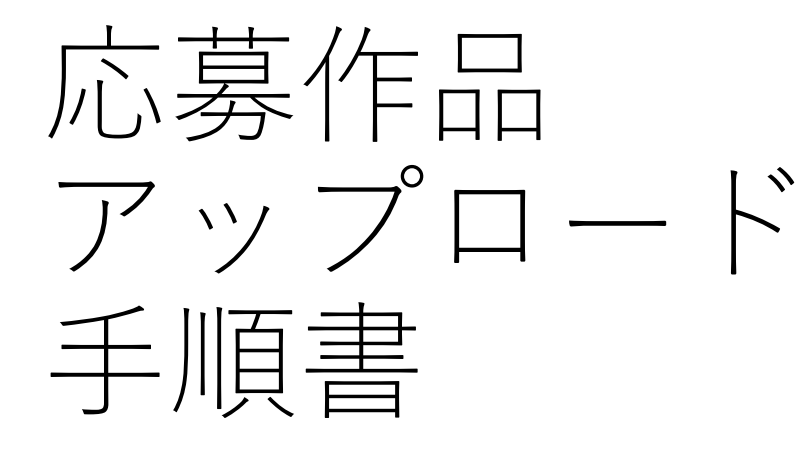

2024年10月7日

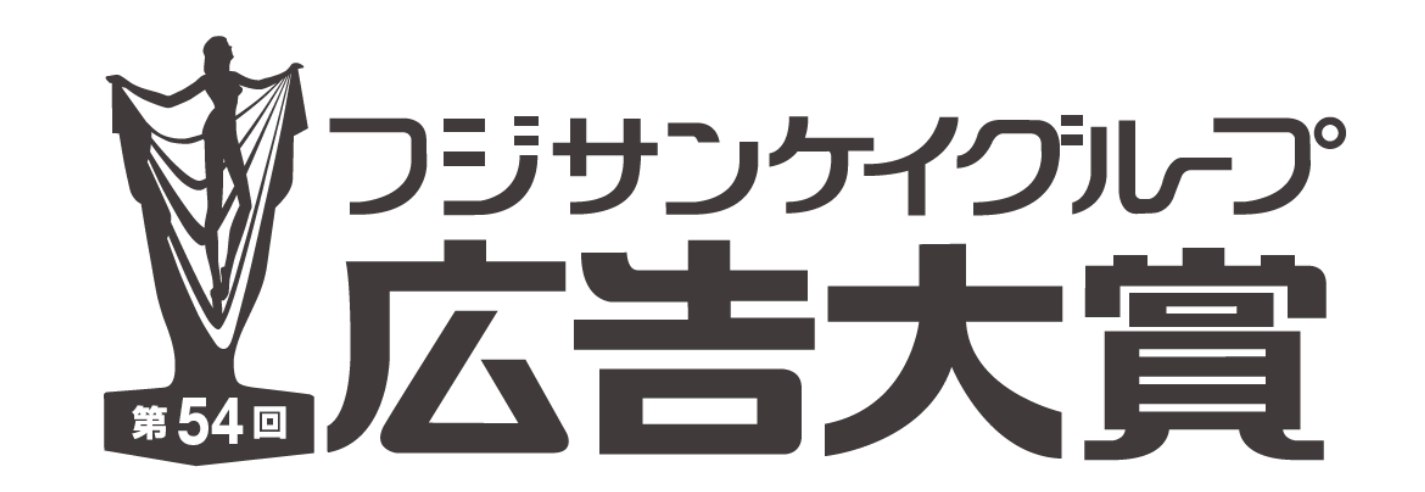

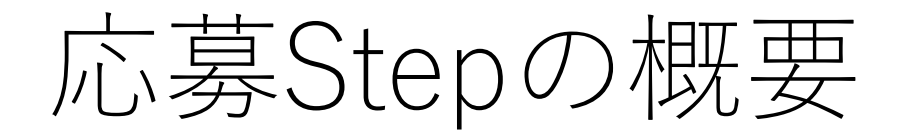

本マニュアルでのご説明範囲

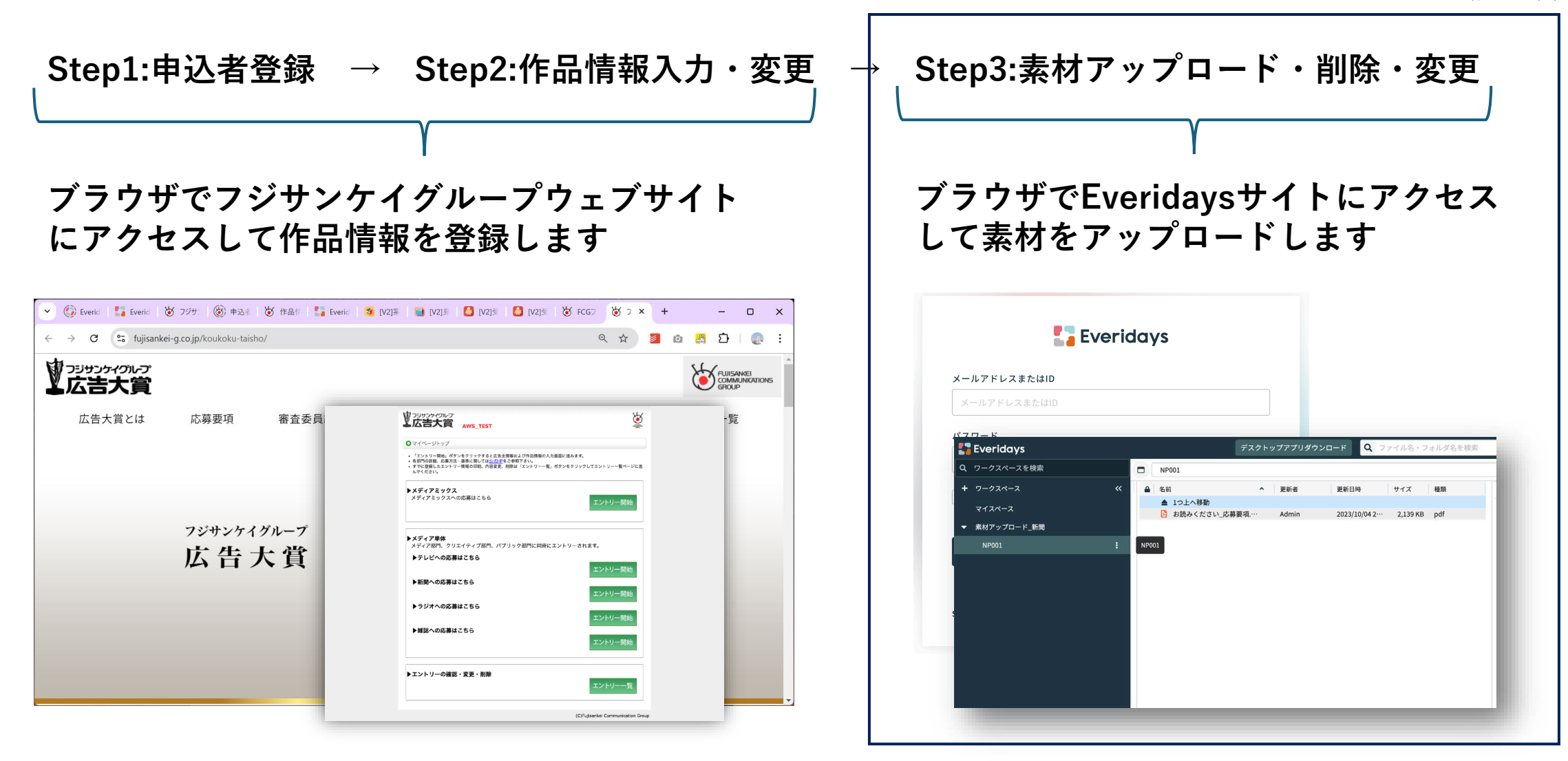

#### Step2から エントリー確認メールを受信

Step2の作品エントリーが完了すると 右のようなメールが送付されます。

Step3として、メールに記載されたURLより 素材をアップロードしてください。

アップロードサイトヘアクセスする際は メールに記載された「ログインID」、 「パスワード」が必要です。

#### 広告大賞作品エントリー登録通知

#### 株式会社XXXXX 日本花子様

フジサンケイグループ広告大賞へのご応募ありがとうございます。 応募手順Step2「作品情報登録」が完了いたしました。 ご確認をお願い致します。

作品エントリーNo.:TV001 媒体種別:テレビ ジャンル:企業広告 作品名:「みんながぐっと近づく」篇

Step3:「素材アップロード」は以下URLよりお願いいたします。

https://app.everidays.com/users/sign in

<素材アップロードに関するマニュアル> ご不明点がある場合は、以下をご参照ください。 https://www.fujisankei-g.co.jp/koukoku-taisho/entry/manual.pdf

<各問い合わせ先> https://www.fujisankei-g.co.jp/koukoku-taisho/entry/inquiry.html

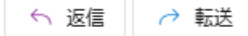

Step3-1)Everidaysヘログインする

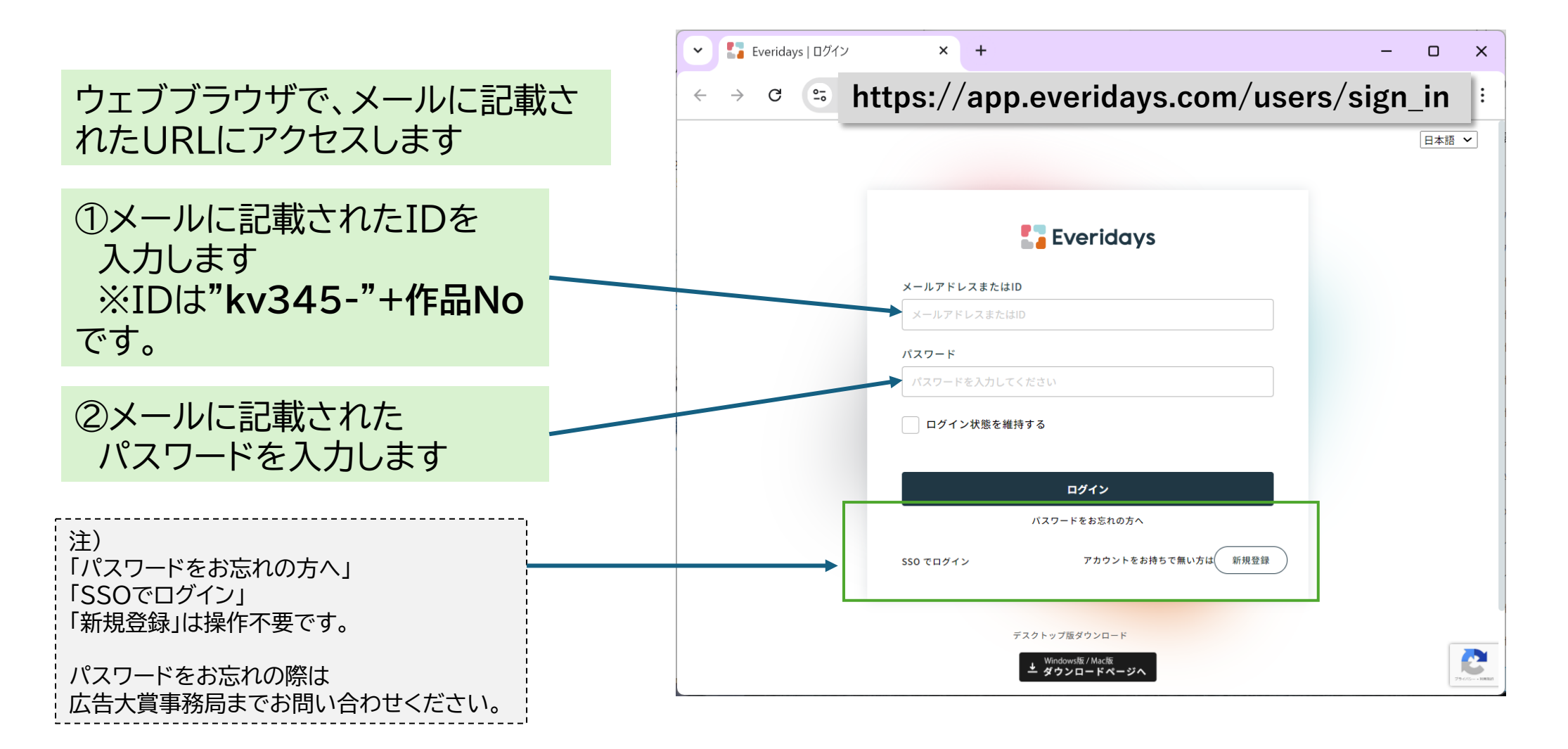

Step3-2)アップロードするワークスペースへ 移動する

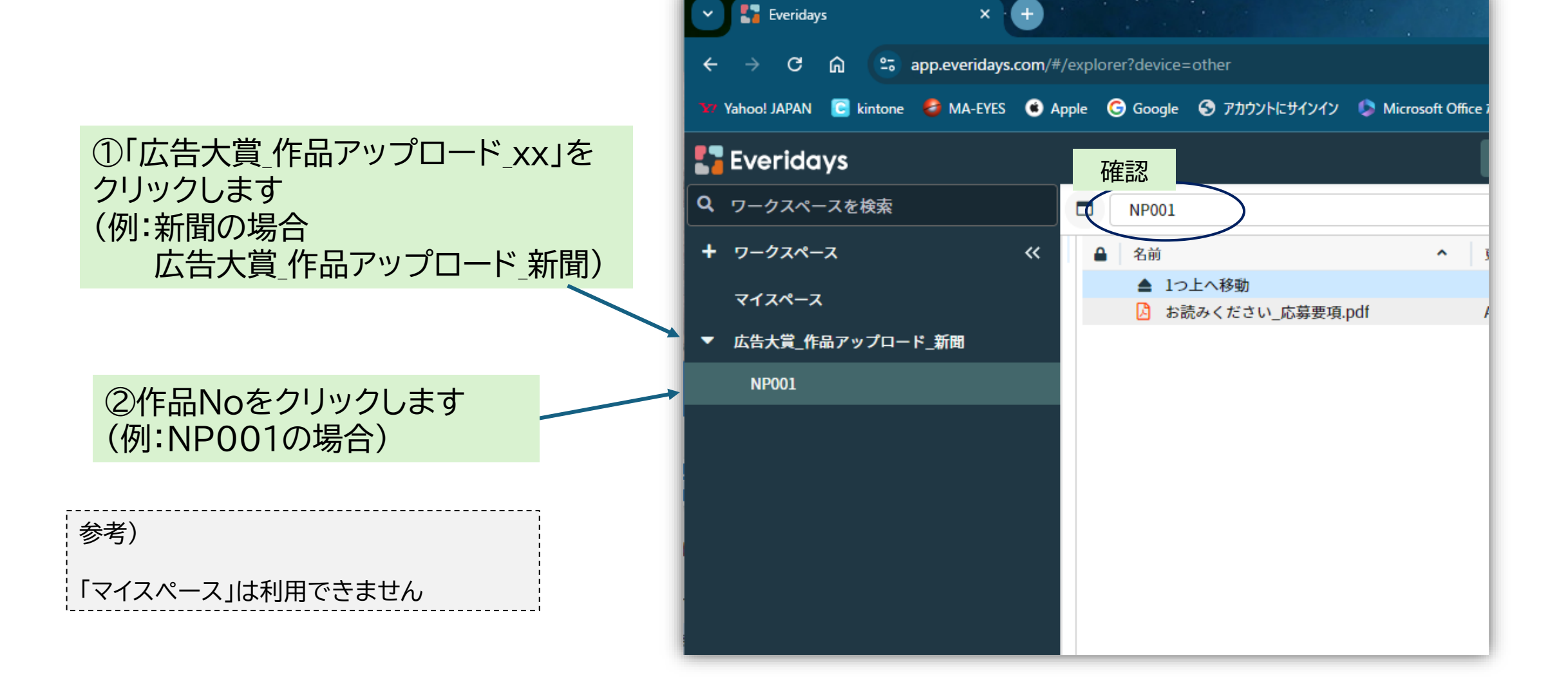

## Step3-3)作品ファイルをアップロードする

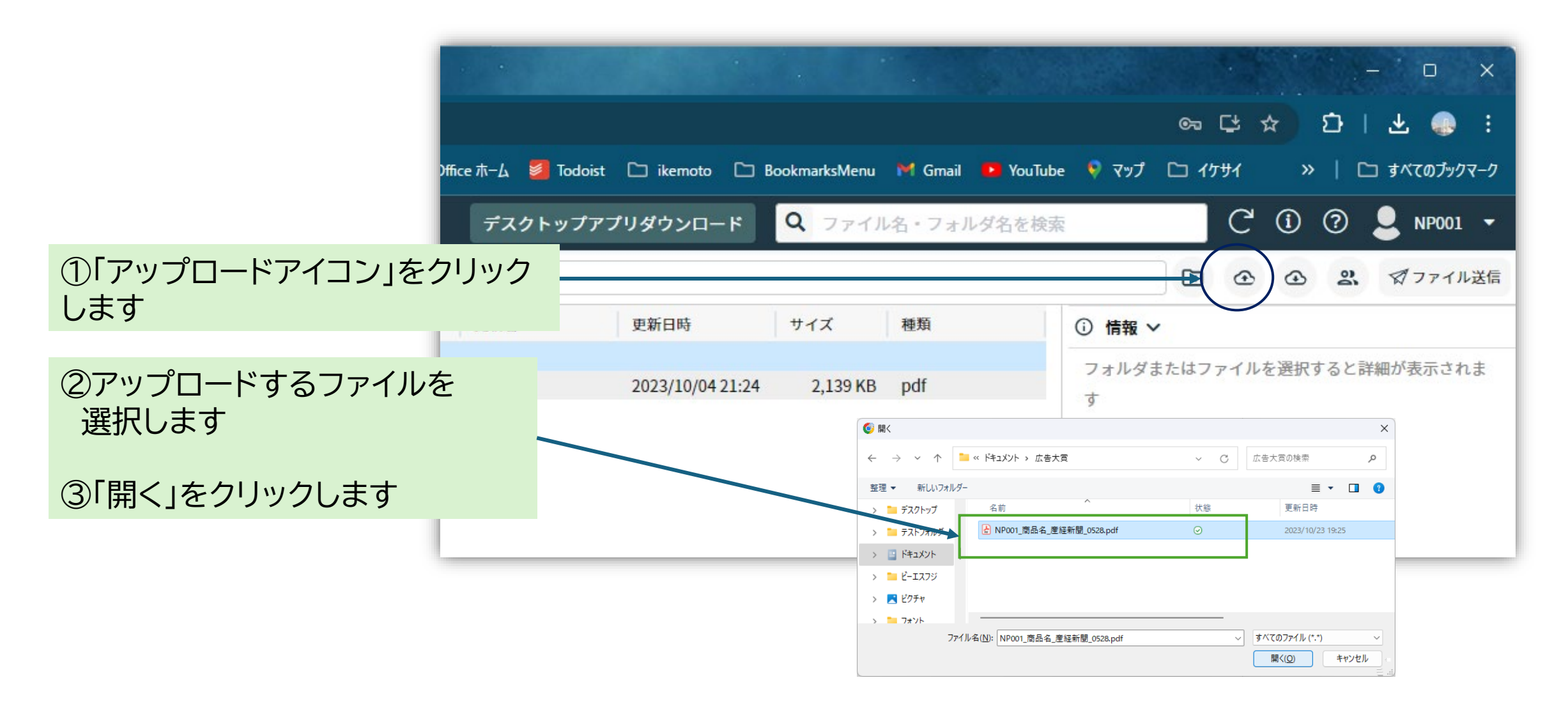

#### ドラッグ&ドロップでのファイルアップロード方法

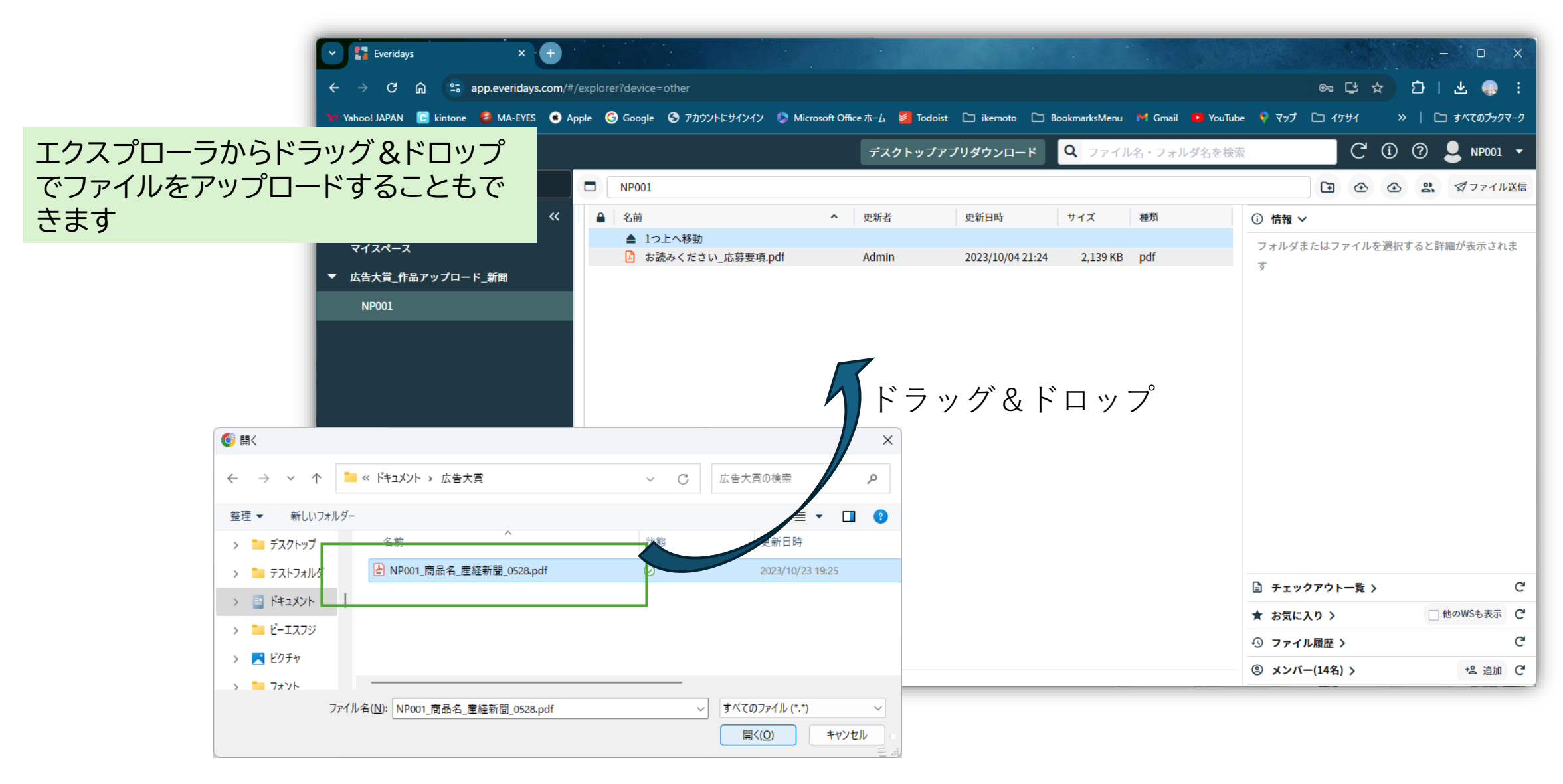

## Step3-4)ファイルの内容を確認する

アップロードしたファイルを 選択すると右側の情報欄に プレビューが表示されます。

| 🔹 🚼 Everidays 🗙 🚽   | +                                                                      | - 0 X                                                      |  |  |
|---------------------|------------------------------------------------------------------------|------------------------------------------------------------|--|--|
| ← → C               | explorer?device=other 📑 🛧                                              | 🗧 o 😸 D । 🛧 💽 :                                            |  |  |
| Everidays           | <b>デスクトップアプリダウンロード Q</b> ファイル名・フォルダ名を検索                                | C' (1) ? 💄 NP001 🗸                                         |  |  |
| <b>Q</b> ワークスペースを検索 | NP001                                                                  | <ul> <li>① ① ② ③ ⑦ ファイル送信</li> </ul>                       |  |  |
| <b>+</b> ワークスペース 《  | ▲         名前         ●         更新者         更新日時         サイズ         種類 | ⑥ 情報 ∨                                                     |  |  |
| マイスペース              | ▲ 1つ上へ移動<br>込 NP001_商品名_産経新聞_05…  いP001 2023/10/… 4,423 KB・pdf         | NP001_商品名_產経新聞_0528.pdf                                    |  |  |
| ▼ 広告大賞_作品アップロード_新聞  | と お読みください_応募要項.pdf Admin 2023/10/… 2,139 KB・ pdf                       |                                                            |  |  |
| NP001               |                                                                        |                                                            |  |  |
|                     |                                                                        |                                                            |  |  |
|                     |                                                                        |                                                            |  |  |
|                     |                                                                        | 作成 2024/10/01 14:12   NP001<br>更新 2023/10/23 19:25   NP001 |  |  |
|                     |                                                                        | サイズ 4,423 KB   pdf                                         |  |  |
|                     |                                                                        | 操作履歴 ファイルメモ                                                |  |  |
|                     |                                                                        |                                                            |  |  |
|                     |                                                                        |                                                            |  |  |
|                     |                                                                        |                                                            |  |  |
|                     |                                                                        |                                                            |  |  |
|                     |                                                                        |                                                            |  |  |
|                     |                                                                        | □ チェックアウト─覧 \ C                                            |  |  |
|                     |                                                                        | ★ お気に入り 〉 □ 他のWSも表示 C                                      |  |  |
|                     |                                                                        |                                                            |  |  |
|                     |                                                                        |                                                            |  |  |

## Step3-5)ログアウトする

#### 画面右上のID部分をクリックして 「ログアウト」を選択します

「アカウント設定」を変更する必要はありません

参考)

|  |                      |                   |             |           |     |          |                                   | 0              | $\sim$ |
|--|----------------------|-------------------|-------------|-----------|-----|----------|-----------------------------------|----------------|--------|
|  | rer?device=other     |                   |             | Ľ         | \$  | <b>)</b> | <u>8</u> D                        | ⊥              | :      |
|  | デスクトップアプリダウンロ        | 1-ド <b>Q</b> ファイル | 名・フォルダ名     | を検索       |     | C        | (j, <sub>M</sub> , <sub>M</sub> ) | <b>L</b> NP001 | -      |
|  | NP001                |                   |             |           |     | •        | ٠.                                | アカウント設定        | 定      |
|  | 名前                   | <b>^</b> 更新者      | 更新日時        | サイズ       | 種類  | ⑥ 情報 ∨   |                                   |                |        |
|  | ▲ 1つ上へ移動             |                   |             |           |     | NP001_商品 | 品名_産経新                            | ログアウト          |        |
|  | 👌 NP001_商品名_産経新聞_    | _05… NP001        | 2023/10/…   | 4,423 KB∙ | pdf |          | inner a ny ami i                  |                |        |
|  | (2) 00 (0) くんていしいかなが | ,pur Aumin        | 2023/10/*** | 2,133 KD. | pui |          |                                   |                |        |
|  |                      |                   |             |           |     | 作成       | 2024/10/01                        | 14:12   NP001  | NP001  |
|  |                      |                   |             |           |     | 史新       | 2023/10/23                        | 19:25   NP001  |        |
|  |                      |                   |             |           |     | サイス      | 4,423 KB                          | par            |        |
|  |                      |                   |             |           |     | 操作履歴     | ファイルメ                             | τ              |        |
|  |                      |                   |             |           |     |          |                                   |                |        |

0

# 参考) ログインID、パスワードについて

 お申込者様のログインIDパスワードは、あらかじめシステムに 登録してあります。

• ログインIDは "kv345-"+作品No です。

例:新聞で作品NoがNP001の場合、IDは [kv345-NP001]です

•パスワードは大文字と小文字を区別します。入力の際ご注意ください。